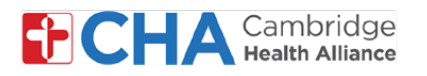

## **Patient User Guide**

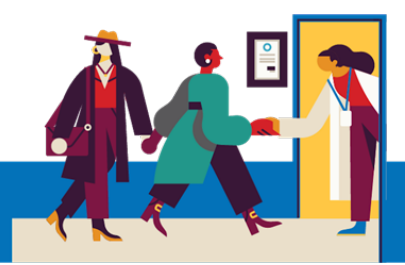

# Selecionando seu Idioma de Preferência

Para Pacientes MyCHArt que querem mudar o Idioma Preferido, siga as etapas abaixo

#### **Em um Computador**

1 No computador, navegue até o **MyCHArt** a partir do site da CHA.

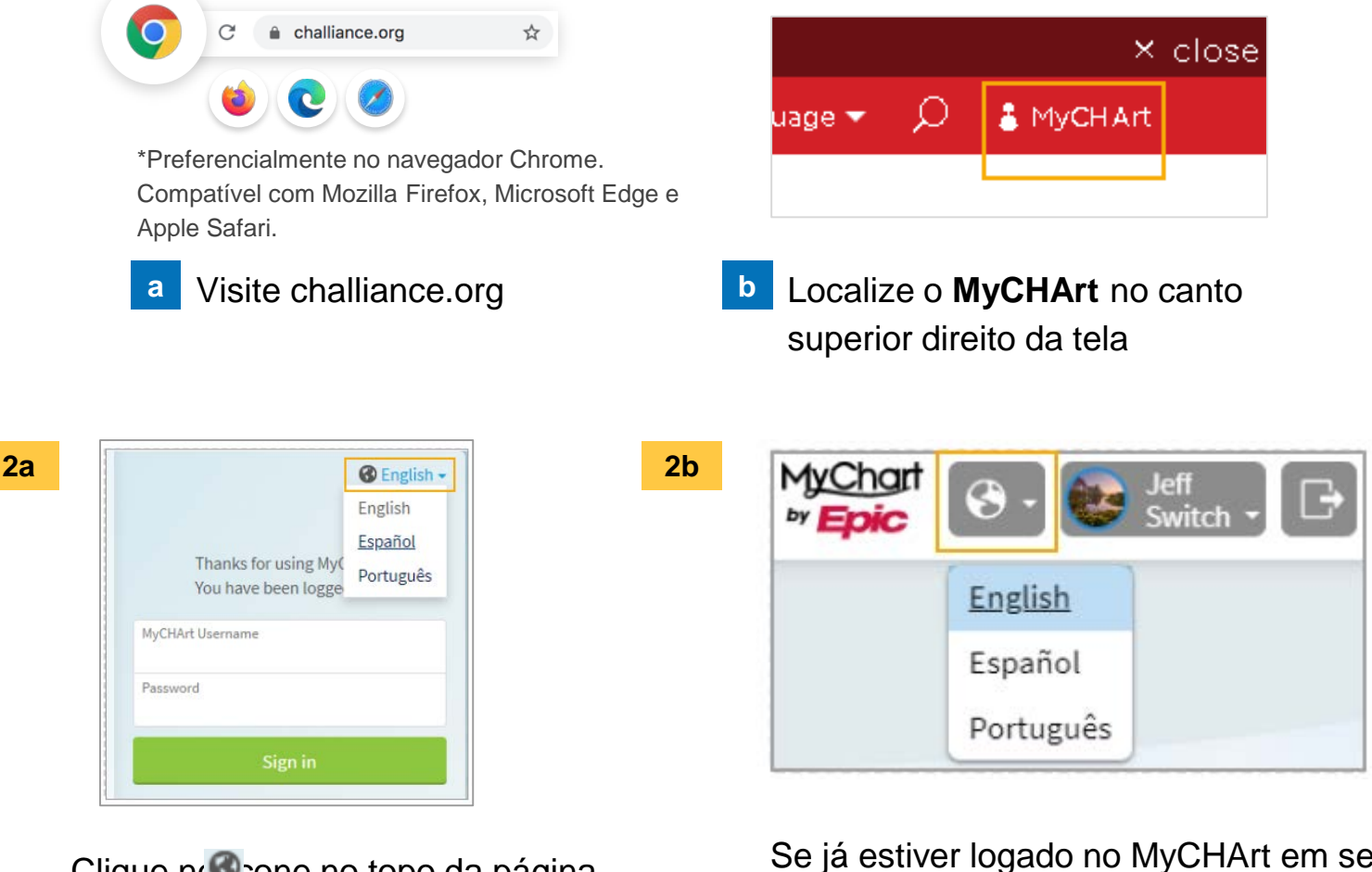

Clique no cone no topo da página para selecionar o seu idioma.

Se já estiver logado no MyCHArt em seu computador, clique 🧐 e seleciona seu idioma.

#### Precisa de ajuda?

Entre em contato com a Health Information Management (HIM) no (617) 381-7266, das 8h às 16h30min ET, de segunda a sexta.

Fale conosco pelo e-mail mycharthelp@challiance.org

Use nosso formulário on-line: https://www.challiance.org/mychart/get-help

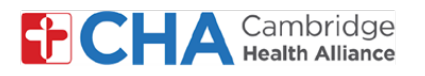

## **Patient User Guide**

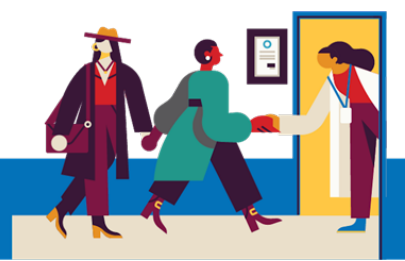

# Selecionando seu Idioma Preferido (cont)

### De um Dispositivo Móvel

 A partir do aplicativo móvel MyCHArt, clique na flecha para arrastar, a partir do canto superior direito da página.

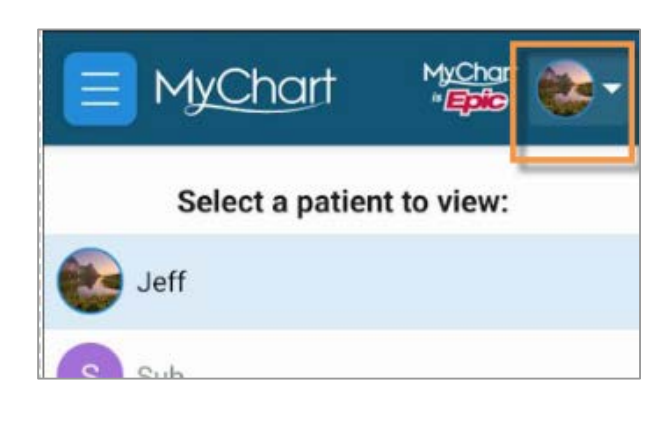

 3
 MyChart
 MyChart
 :

 Image: Account Settings
 Image: Account Settings
 Image: Account Settings

 Image: Account Settings
 Image: Account Settings
 Image: Account Settings

 Image: Account Settings
 Image: Account Settings
 Image: Account Settings

 Image: Account Settings
 Image: Account Settings
 Image: Account Settings

 Image: Account Settings
 Image: Account Settings
 Image: Account Settings

 Image: Account Settings
 Image: Account Settings
 Image: Account Settings

 Image: Account Settings
 Image: Account Settings
 Image: Account Settings

 Image: Account Settings
 Image: Account Settings
 Image: Account Settings

 Image: Account Settings
 Image: Account Settings
 Image: Account Settings

 Image: Account Settings
 Image: Account Settings
 Image: Account Settings

 Image: Account Settings
 Image: Account Settings
 Image: Account Settings

 Image: Account Settings
 Image: Account Settings
 Image: Account Settings

 Image: Account Settings
 Image: Account Settings
 Image: Account Settings

 Image: Account Settings
 Image: Account Settings
 Image: Account Settings

 Image: Acco

2 Na parte inferior da página, selecione
Configurações da Conta

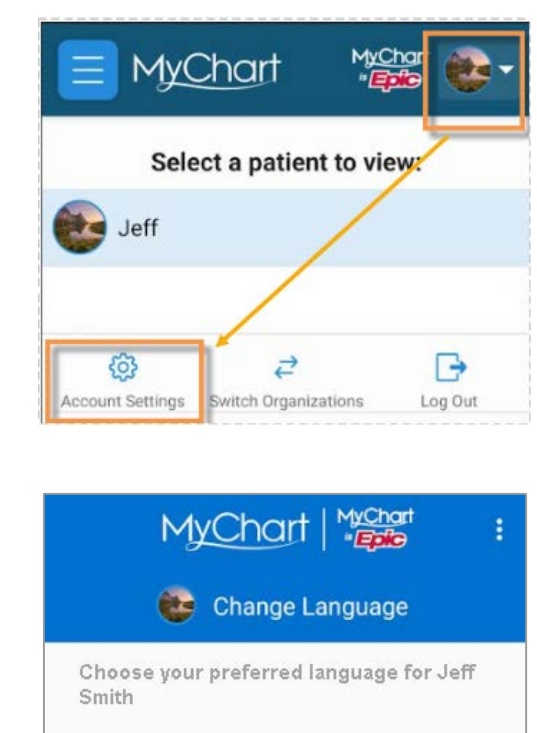

 Default language This device's language preferences
English (United States) English (United States)
español (Estados Unidos) Spanish (United States)
português (Brasil) Portuguese (Brazil)

Clique em Mudar Idioma

Selecione o idioma que você prefere falar

#### Precisa de ajuda?

Entre em contato com a Health Information Management (HIM) no (617) 381-7266, das 8h às 16h30min ET, de segunda a sexta.

4

Fale conosco pelo e-mail mycharthelp@challiance.org

Use nosso formulário on-line: https://www.challiance.org/mychart/get-help